## Разграничение понятий:

## «ядро РИНЦ», индекс (РИНЦ) и база eLIBRARY

## в формировании общего списка научных электронных журналов

Электронное издательское пространство претерпевает постоянные изменения, как любой развивающийся организм. Весной 2017 года руководство eLIBRARY постаралось разграничить некоторые понятия в формировании общего списка научных электронных журналов.

Этими понятиями стали: «ядро РИНЦ», сам индекс (РИНЦ) и база eLIBRARY:

К «ядру РИНЦ» относится перечень авторитетных журналов Российской академии наук, МГУ и подобных научных и учебных заведений.

Индекс цитирования РИНЦ включает в себя ядро РИНЦ а так же другие издания. Преимущественно это статьи из научных журналов, конференций и монографий, к которым предъявляются менее высокие требования, нежели к изданиям, составляющим ядро. К РИНЦ относятся также материалы диссертаций и патентов.

**eLIBRARY** становится более общей системой, включающей журналы, попадающие в российскую научную электронную библиотеку (НЭБ). Сюда же относятся некоторые непериодические публикации и издания, в которых автор принимал участие как редактор, составитель или переводчик.

В результате создания новой структуры перечень журналов РИНЦ значительно изменился. Новое разделение помогает охватывать практически все работы, поступающие в НЭБ. Однако это происходит по-новому, при участии индекса Хирша — показателя оценки научной продуктивности. Данный индекс теперь рассчитывается не в общем виде, а по каждому из показателей: ядру РИНЦ, индексу РИНЦ и научной библиотеке в целом.

## Как узнать, входит ли журнал в РИНЦ

В eLibrary можно легко найти публикацию, имеющую индекс цитирования, по любой теме. Есть и опция введения дополнительных условий поиска, например, года издания. Удобная навигация сайта позволяет в несколько кликов открыть запрашиваемую информацию. Среди параметров – наличие индекса научного цитирования.

На главной странице сайта в меню Навигатора нажимаем на опцию ЖУРНАЛЫ:

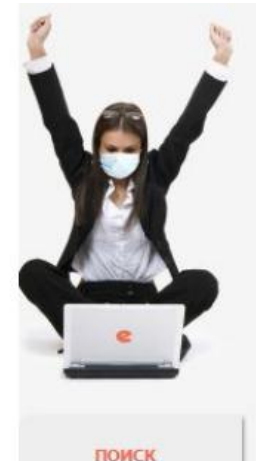

Найти

Расширенный поиск

НАВИГАТОР

КЛЮЧЕВЫЕ СЛОВА

• РУБРИКАТОР

ПОДБОРКИ

журналы

ПАТЕНТЫ

АВТОРЫ
 ОРГАНИЗАЦИИ

КНИГИ

# ELIBRARY.RU

ЧИТАТЕЛЯМ | ОРГАНИЗАЦИЯМ | ИЗДАТЕЛЬСТВАМ | АВТОРАМ | БИБЛИОТЕКАМ

#### OCHOBHЫЕ ПРОЕКТЫ НА ПЛАТФОРМЕ eLIBRARY.RU

Научная электронная библиотека eLIBRARY.RU - это крупнейший российский информационно-аналитический портал в области науки, технологии, медицины и образования, содержащий рефераты и полные тексты более 34 млн научных публикаций и патентов, в том числе электронные версии более 5600 российских научно-технических журналов, из которых более 4800 журналов в открытом доступе. Подробнее...

#### РОССИЙСКИЙ ИНДЕКС НАУЧНОГО ЦИТИРОВАНИЯ

Национальная библиографическая база данных научного цитирования, аккумулирующая более 12 миллионов публикаций российских ученых, а также информацию о цитировании этих публикаций из более 6000 российских журналов

#### 🜔 SCIENCE INDEX ДЛЯ ОРГАНИЗАЦИЙ

Информационно-аналитическая система Science Index для анализа публикационной активности и цитируемости научных организаций

#### SCIENCE INDEX ДЛЯ АВТОРОВ Инструменты и сервисы,

Инструменты и сервисы, предлагаемые для зарегистрированных авторов научных публикаций

#### RUSSIAN SCIENCE CITATION INDEX

Совместный проект компаний Clarivate Analytics и Научная электронная библиотека eLIBRARY.RU - коллекция лучших российских журналов на платформе Web of Science

#### новости и объявления

- 15.09 Началась подписка на 2021 год. Обращайтесь в отдел продаж
- 15.07 Открыт прием инициативных заявок на включение журналов в RSCI
- 02.07 Запущен сервис по обслуживанию DOI на eLIBRARY.RU
- 03.05 Свободный доступ к журналам РАН продлен до окончания карантина 20.04 Опубликован пресс-релиз
- 0.04 Опурликован пресс-релиз Московского государственного университета имени М.В. Ломоносова о свободном доступе к Вестникам Московского Университета и Бюллетеню Московского общества испытателей природы

📕 Другие новости

#### ТЕКУЩЕЕ СОСТОЯНИЕ

| Число наименований журналов:                                | 70388 |
|-------------------------------------------------------------|-------|
| <ul> <li>из них российских журналов:</li> </ul>             | 17586 |
| <ul> <li>из них выходящих в<br/>настоящее время;</li> </ul> | 14697 |
| Число журналов,<br>индексируемых в РИНЦ:                    | 5836  |
| Число журналов с полными текстами:                          | 12580 |

### Откроется каталог журналов с опциями параметров поиска.

|                                   | НАРАМЕТРЫ<br>Название уурнала, издательства или ISSN: 🔕 Страна: |                                       |  |
|-----------------------------------|-----------------------------------------------------------------|---------------------------------------|--|
|                                   |                                                                 | · · · · · · · · · · · · · · · · · · · |  |
|                                   | Тематика: 📀                                                     |                                       |  |
|                                   |                                                                 | ~                                     |  |
|                                   | Язык публикаций: 📀                                              | Сведения о переводе:                  |  |
| e                                 | V                                                               | ~                                     |  |
|                                   | Сведения о включении в Web of Science: 📀                        | Сведения о включении в Scopus: 📀      |  |
|                                   | •                                                               | · · · · · · · · · · · · · · · · · · · |  |
| НАУЧНАЯ ЭЛЕКТРОННАЯ<br>БИБЛИОТЕКА | Сведения о включении в РИНЦ: 📀                                  | Доступ к полным текстам: 🕢            |  |
| LIBRARY.RU                        | <b>v</b>                                                        | ~                                     |  |
|                                   | 🗌 - входит в базу данных RSCI (792) 🥹                           | - входит в перечень ВАК (3156)        |  |
| поиск                             | 🗌 - входит в ядро РИНЦ (29376) 📀                                | 🔲 - с полными текстами (7705) 🥝       |  |
|                                   | - выходит в настоящее время (54570) 🚱                           | 🗍 - только научные журналы (69151) 🚱  |  |
|                                   | Сортировка: Порядок:                                            |                                       |  |
|                                   |                                                                 |                                       |  |

Затем в графе: Тематика выбираем из уже имеющегося перечня необходимую тему журналов. По Вашему запросу откроется список журналов данного направления, который находится в библиотеке.

|                                   | ПАР                                        | АМЕТРЫ                                  |
|-----------------------------------|--------------------------------------------|-----------------------------------------|
|                                   | Название журнала, издательства или ISSN: 🚷 | Страна:                                 |
|                                   | Тематика: 🕖                                | · · · · · · · · · · · · · · · · · · ·   |
|                                   | Горное дело (241)                          |                                         |
|                                   | Язык публикаций: 📀                         | Сведения о переводе:                    |
| e                                 |                                            | ) [ · · · · · · · · · · · · · · · · · · |
| A                                 | Сведения о включении в Web of Science: 📀   | Сведения о включении в Scopus: 📀        |
|                                   | · · ·                                      | )                                       |
| НАУЧНАЯ ЭЛЕКТРОННАЯ<br>БИБЛИОТЕКА | Сведения о включении в РИНЦ: 📀             | Доступ к полным текстам: 📀              |
| LIBRARY.RU                        | · ·                                        | ) [ •                                   |
|                                   | 🗌 - входит в базу данных RSCI (792) 🚱      | - входит в перечень ВАК (3156)          |
|                                   | 🗌 - входит в ядро РИНЦ (29376) 📀           | 🗌 - с полными текстами (7704) 📀         |
| поиск                             | - выходит в настоящее время (54570) 🚱      | - только научные журналы (69151) 🔞      |
|                                   |                                            |                                         |

При помощи графы: Сведения о включении в РИНЦ определяем какие из найденных журналов входят в индекс цитирования РИНЦ? Для этого в параметрах поиска графы Сведения о включении в РИНЦ выбираем значение «индексируется в РИНЦ» и нажимаем на кнопку Поиск.

|                                                  | КАТА                                                                                          | пог журналов                                  |        |      |
|--------------------------------------------------|-----------------------------------------------------------------------------------------------|-----------------------------------------------|--------|------|
|                                                  | ПАРАМ!<br>Название журнала, издательства или ISSN: 😥                                          | ТРЫ<br>Страна:                                |        |      |
|                                                  | Turney                                                                                        |                                               |        |      |
|                                                  |                                                                                               |                                               |        |      |
|                                                  |                                                                                               | Change in the second                          |        | _    |
|                                                  |                                                                                               | Сведения о переводе:                          |        |      |
|                                                  | Сведения о включении в Web of Science: 📀                                                      | Сведения о включении в Scopu                  | s: 😡   |      |
|                                                  | · · · ·                                                                                       |                                               |        | -    |
| ВАННОЧТАЯТЕ КАНУЧАН                              | Сведения о включении в РИНЦ: 📀                                                                | Доступ к полным текстам: 📀                    |        |      |
| LIBRARY.RU                                       | индексируется в РИНЦ (5836)                                                                   |                                               |        | -    |
|                                                  | 🔲 - входит в базу данных RSCI (792) 😳                                                         | - входит в перечень ВАК (31                   | 56)    |      |
|                                                  | - входит в ядро РИНЦ (29376) 00                                                               | <ul> <li>с полными текстами (7705)</li> </ul> | 0      | 1    |
| поиск                                            | - BEX07017 B HacTORULES BDEMS (54570) (2)                                                     | - только научные журналы (                    | 69151) | 1    |
|                                                  | Сортировка: Порядок:                                                                          | (")                                           |        | •    |
|                                                  | по названию журнала 💙 по возрастани                                                           | но 🗸 Очистить                                 | Поиск  |      |
| HABINEATOD                                       |                                                                                               |                                               | -      | -    |
| TOUDERTOP                                        |                                                                                               |                                               |        |      |
| КНИГИ                                            |                                                                                               |                                               |        |      |
| ПАТЕНТЫ                                          | Всего найдено журналов: 71 из 70380. Показа                                                   | мо на данной странице: с 1 по 7               | 1.     |      |
| поиск                                            |                                                                                               |                                               | -      |      |
| АВТОРЫ                                           | 12 Журнал                                                                                     | Вып.                                          | Публ.  | Цит. |
| КЛЮЧЕВЫЕ СЛОВА                                   |                                                                                               |                                               |        |      |
| <ul> <li>Рубрикатор</li> <li>Подборки</li> </ul> | <ul> <li>РКОНЕФТЬ. Профессионально о неф<br/>ЗАО "Издательство "Нефтяное хозяйство</li> </ul> | ти 14                                         | 190 🔥  | 87   |
| Начальная страница                               | Автоматизация и ІТ в нефтегазовой<br>Издательский дом "ИЛ АВИТ-ТЭК"                           | области 18                                    | 116 📥  | 135  |